## MANUAL PARA ALUNOS DO IFRS

## QUALIDATA

- Acesse <a href="https://gacademico.bento.ifrs.edu.br/">https://gacademico.bento.ifrs.edu.br/</a>
- O link direcionará você para a página inicial do Qualidata. Acesse o sistema utilizando seu login e senha;
- Clique no campo "Solicitar Documentos";

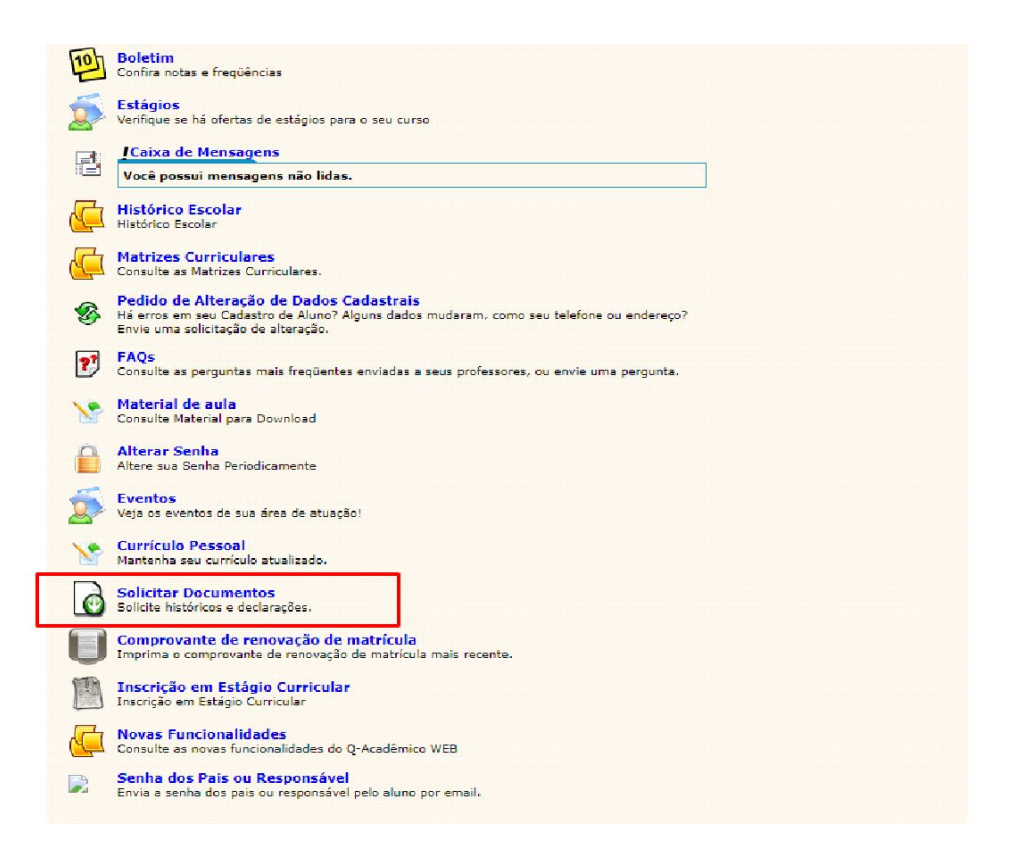

 Na opção "Atestado Curso Integrado", selecione o período imediatamente anterior ao semestre cursado atualmente e após, clique na opção "Documento" para gerar o comprovante de matrícula;

| Nova Solicitação             | Solicitações Realizadas |
|------------------------------|-------------------------|
| Atestado Curso Integrado@flz | 2019/1 • Q              |
| Boletim Escolar              | 2017/1 <b>v Q</b> iii   |
| Histórico Escolar Parcial    | Q 🖻                     |

• Faça o mesmo na opção Boletim Escolar para gerar o comprovante de frequência e aproveitamento das disciplinas.

| Atestado Curso Integrado@flz | 2019/1 • Q 🖻      |
|------------------------------|-------------------|
| 3oletim Escolar              | 2019/1 <b>v</b> Q |
| Histórico Escolar Parcial    | Q 🗎               |